#### Vă mulțumesc pentru participare

Vom începe în scurt timp

#### Telefonul și/sau computerul dvs au fost dezactivate pentru a reduce zgomotul de fond.

## Întrebările pot fi trimise prin Chat.

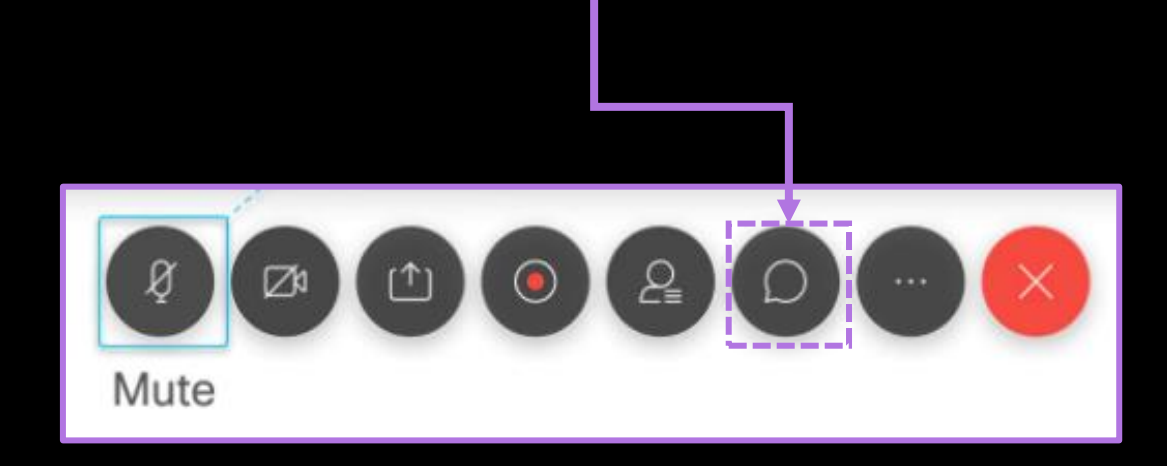

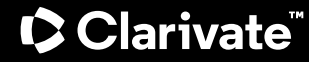

#### Clarivate

Web of Science Journal Citation Reports Essential Science Indicators InCites www.webofscience.com www.jcr.clarivate.com www.esi.clarivate.com www.incites.clarivate.com

Portal de formare <u>https://clarivate.com/academia-government/training-</u> <u>support/</u>

Site web regional <u>https://clarivate.libguides.com/europe/romania</u>

#### **Adriana Filip**

Senior Manager Customer Success Consulting <u>Adriana.Filip@clarivate.com</u>

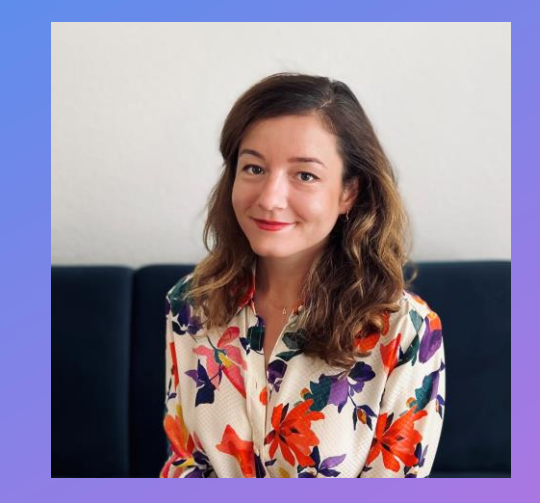

## Clarivate<sup>™</sup>

## Analiza impactului cercetătorilor pentru raportare

Mai 2025

### Dezambiguizarea numelui autorului

Autori diferiți au același nume (polisemie)

Același autor poate publica sub nume diferite (sinonimie)

- Diverse traduceri ale numelor din alte limbi decât engleza
- ✓ Erori de ortografie
- ✓ Schimbări de nume și pseudonime
- Mai multe versiuni ale unui nume (complet sau prescurtat)

#### 2,287 results from Web of Science Core Collection for:

pop i (Author)

NR

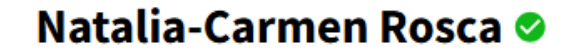

(Rosca, Natalia C.) | Babeș-Bolyai University Cluj-Napoca

| Identifiers         | Web of Science ResearcherID: ABC-4231-2020 https://orcid.org/0000-0003-0559-9676 |              |                |                      |  |  |
|---------------------|----------------------------------------------------------------------------------|--------------|----------------|----------------------|--|--|
| Published names (i) | Rosca, Natalia C.                                                                | Rosca, N. C. | Rosca, Natalia | Rosca, Natalia C. C. |  |  |
| Organization (i)    | Babes Bolyai University from Cluj                                                |              |                |                      |  |  |

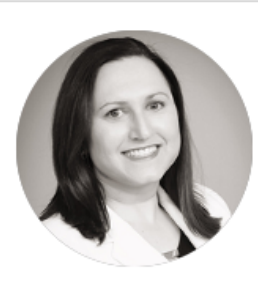

## Ann Beynon 📀

(Kushmerick, Ann) | Clarivate

| Veb of Science ResearcherID: C-2827-2008<br>https://orcid.org/0000-0002-9674-5407 |
|-----------------------------------------------------------------------------------|
| nmerick, Ann                                                                      |
|                                                                                   |

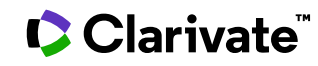

## De ce trebuie să creați un profil de cercetător?

Identificatorii de autor sunt utili pentru :

- **Cercetătorii** doresc să găsească potențiali colaboratori și doresc o modalitate mai ușoară de a obține recunoaștere pentru activitățile lor de cercetare.
- Instituțiile doresc să colecteze, să prezinte și să evalueze activitățile profesorilor lor.
- Editorii doresc să simplifice fluxul de publicare, inclusiv evaluarea inter pares.
- Agențiile de finanțare doresc să simplifice fluxul de depunere a cererilor de finanțare și doresc să monitorizeze ce s-a întâmplat cu cercetările pe care le-au finanțat.

Identificatori de autor

- Researcher ID
- ORCID

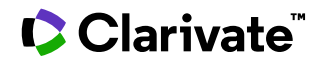

## Web of Science Researcher Profiles (profiluri de cercetători)

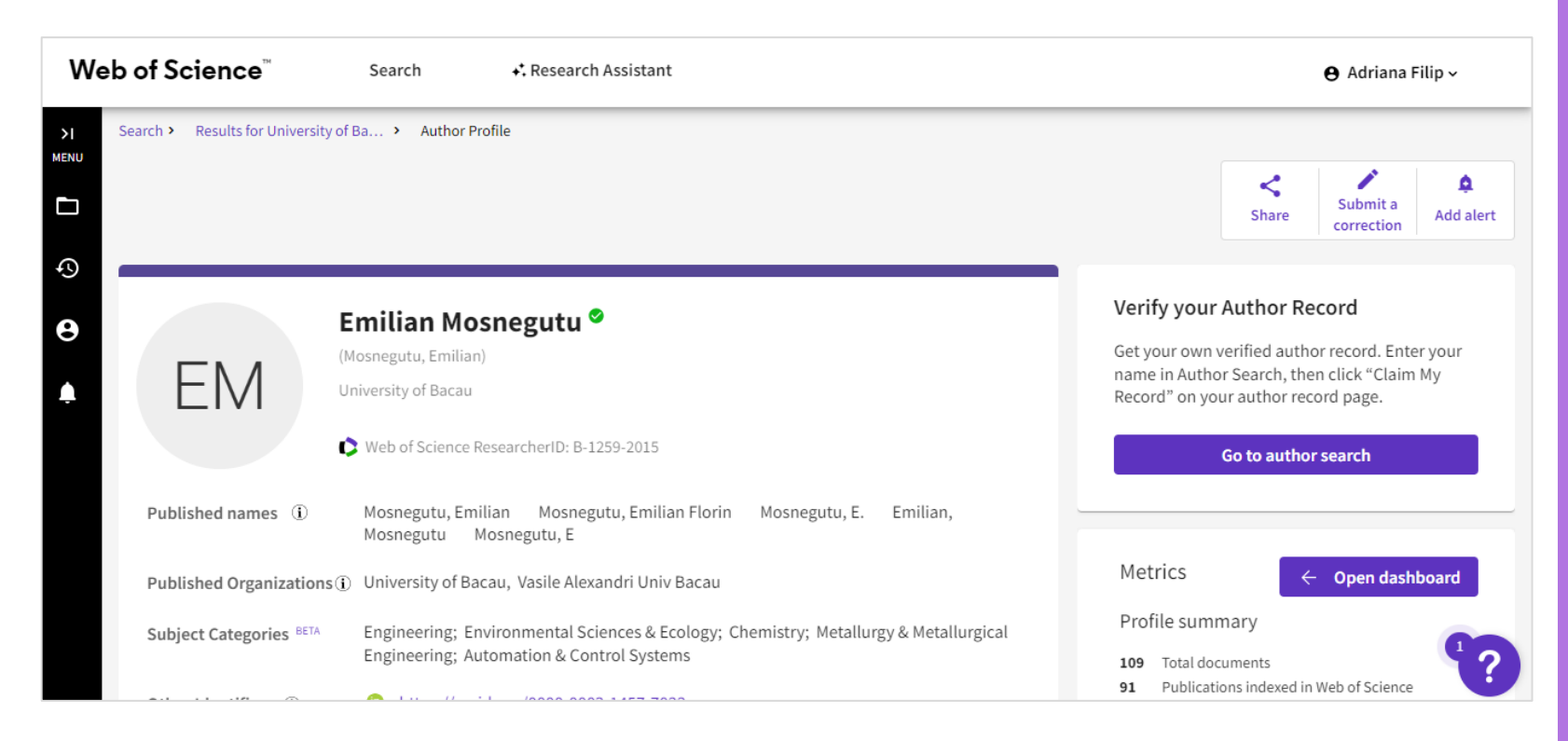

Profilurile de cercetător Web of Science permit autorilor de cercetări să își listeze într-un singur loc publicațiile, indicatorii de citare și recenziile peer review.

Profilul este ușor de gestionat, poate fi exportat pentru a fi utilizat ca dovadă în diverse aplicații și oferă informații despre istoricul de publicații al unui cercetător.

#### 

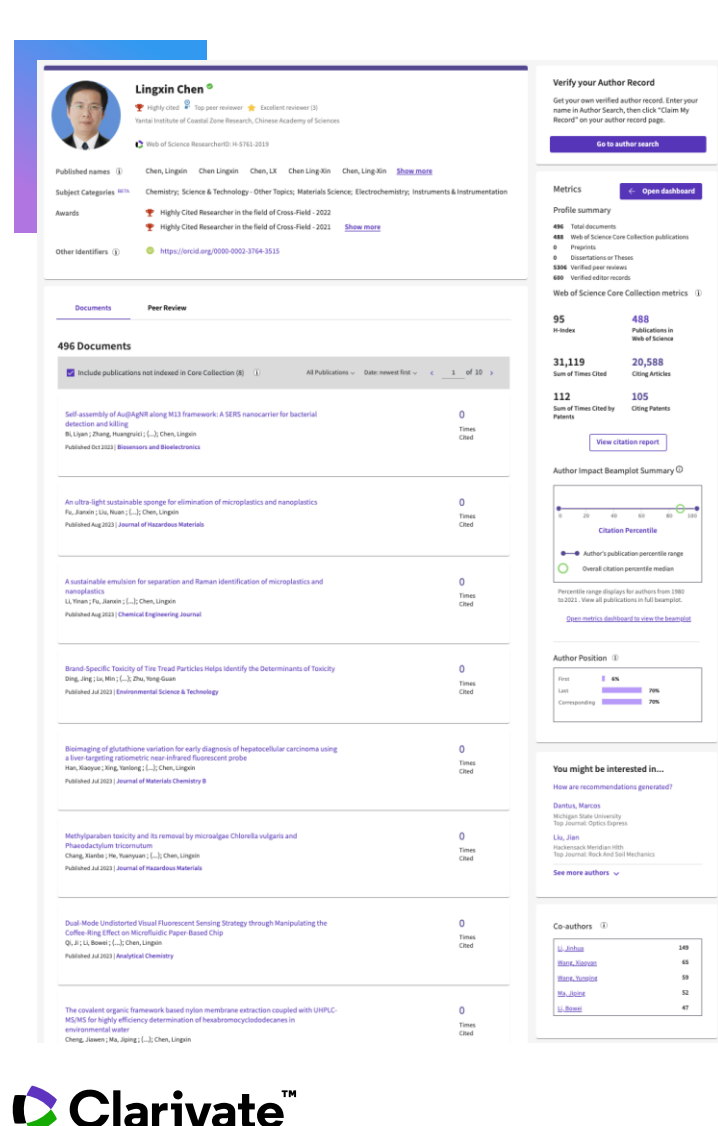

Acoperire largă a producției științifice

- Analize detaliate
- ResearcherID unic
- Disponibil gratuit
- CV care poate fi descărcat

+35 milioane de profiluri
 +32 milioane de documente de documente Web of Science
 +19 milioane de recenzii peer reviews

#### Prezentare generală a cercetătorului

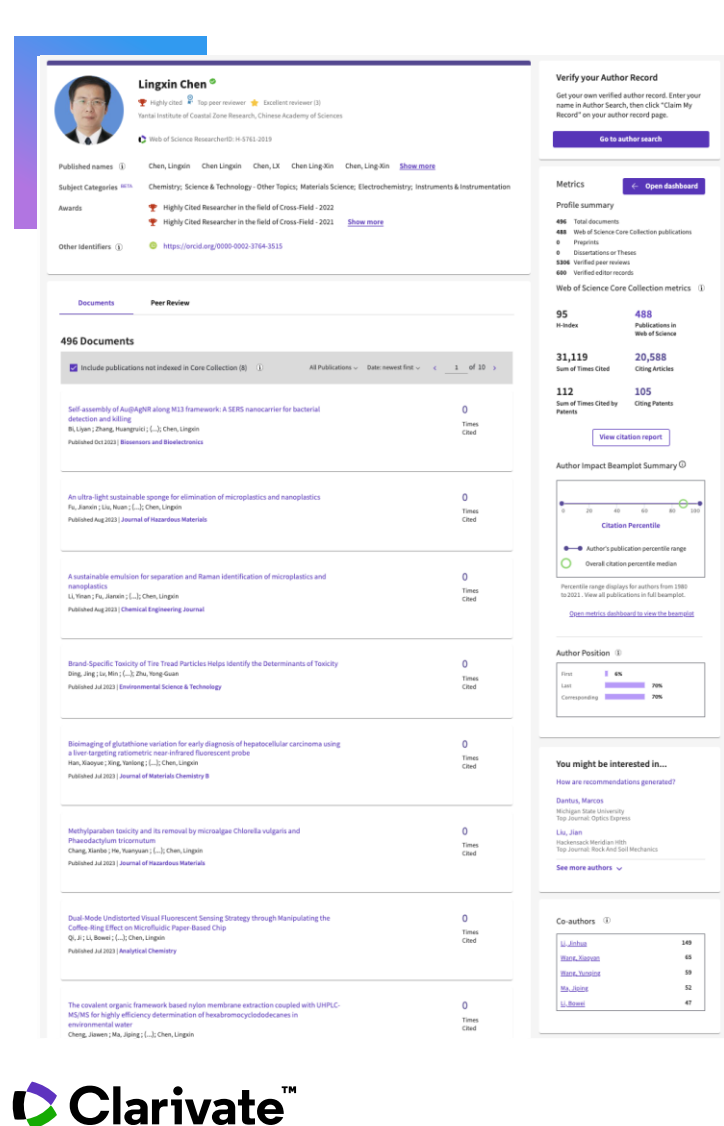

Nume și organizații preferate

- Nume publicate verificate
- Afilieri verificate
- Categorii
- Premi
- Identificatori conectați

Publicații și citări indexate în Web of Science

- Publicații neindexate
- Peer reviews
- O Editură

( )

- Preprinturi
- O Teze
- Subvenții \* disponibil în curând \*

© Clarivate 2025 9

#### Analiza impactului

- Rezumatul documentelor
- Analiza citărilor
- Author Impact Beamplot
- Analiza poziției autorilor
- 🔘 🛛 Rețeaua de coautori
- **Citări din brevete NOU**
- Tendințe în ceea ce privește publicațiile și citările

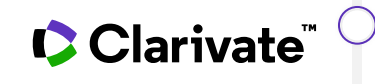

Distribuția geografică a citărilor

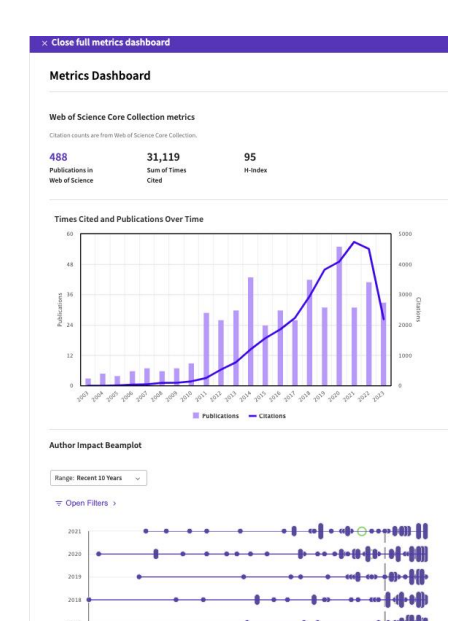

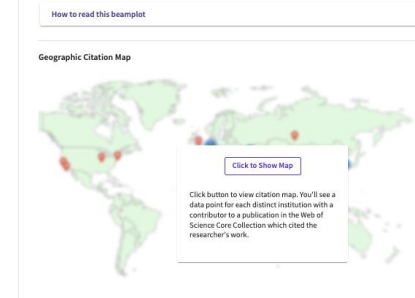

Citation percentile
 Annual citation percentile
 — — Overall citation percentile median

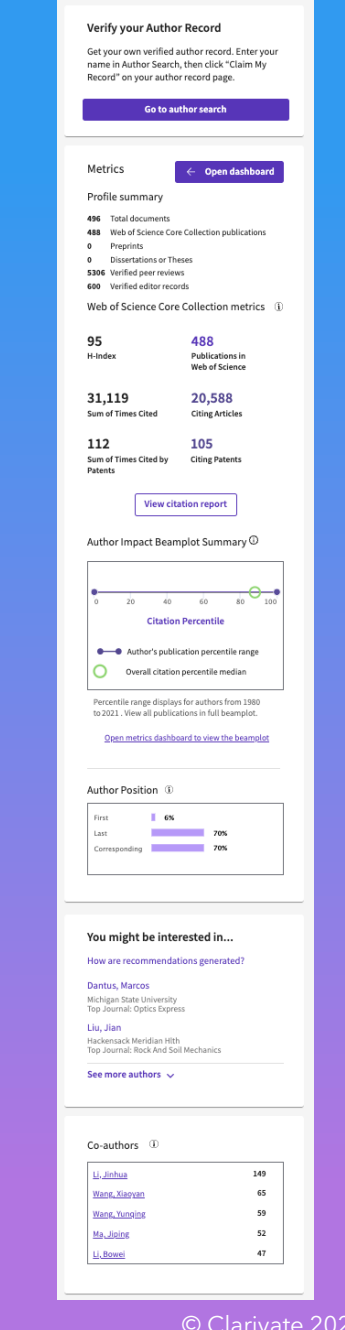

#### **Author Impact Beamplot**

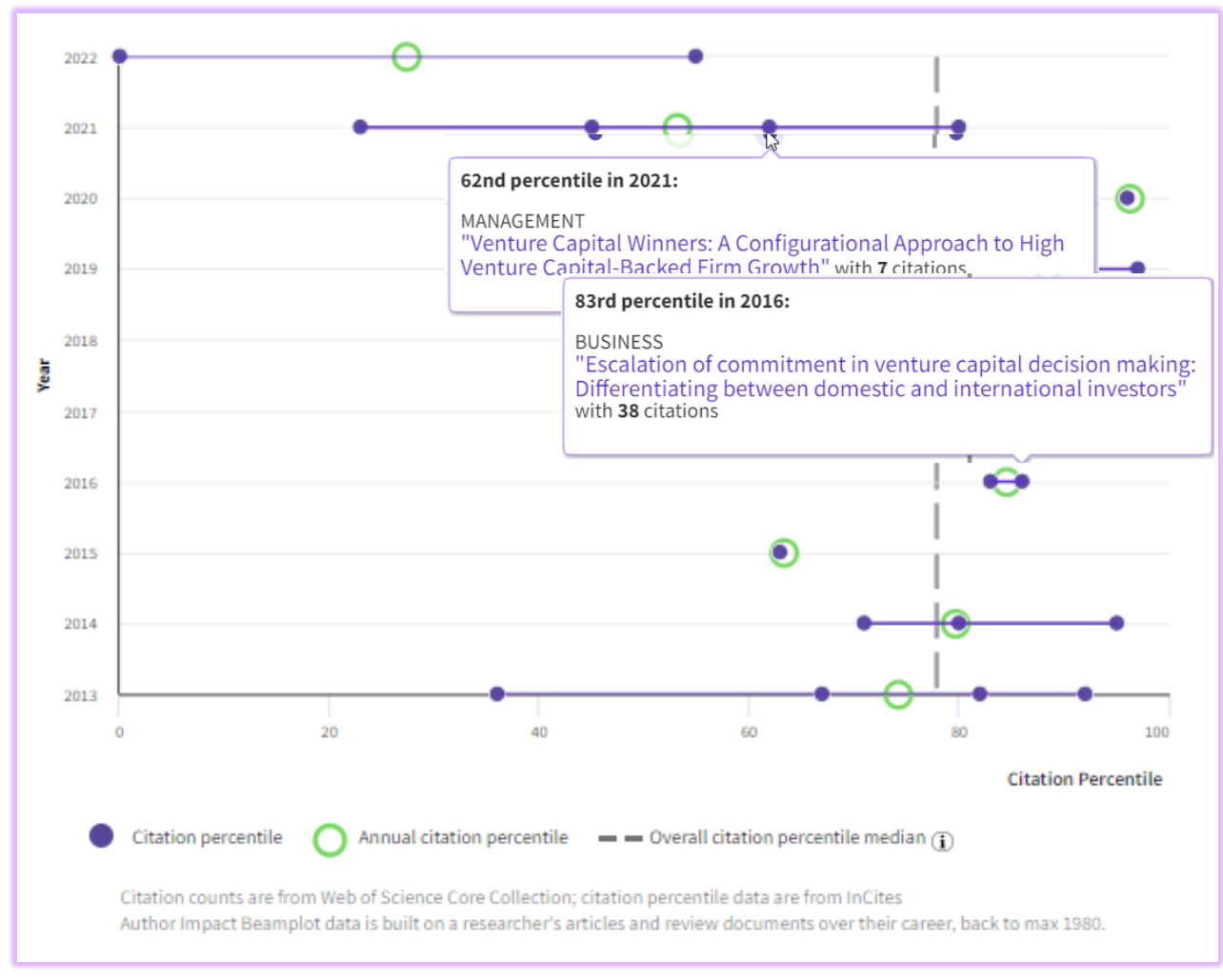

https://webofscience.help.clarivate.com/en-us/Content/author-record.html

#### **Author Impact Beamplot:**

- Contextualizarea articolelor unui cercetător pentru a le adapta la comparații
- Oricine poate vedea schimbarea performanței pe parcursul carierei unui cercetător
- Descurajează dependența de indicatori cu un singur punct, care nu au context și complexitate.

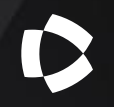

# Analiza impactului cercetătorilor pentru raportare

## Profil de cercetător

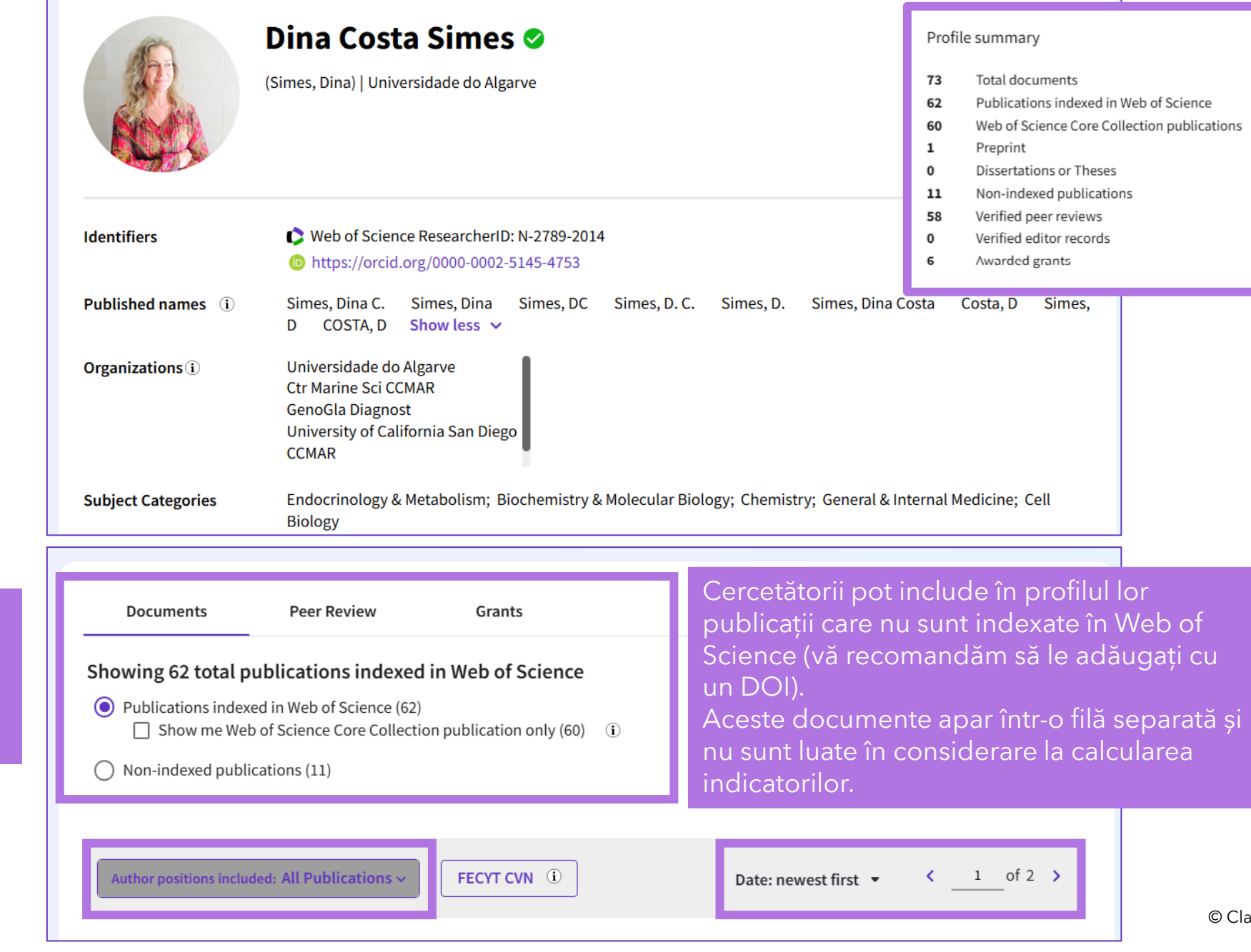

- Filtrați lista după poziția autorului
- Sortați lista după dată sau numărul de citări

## Despre numărul de documente

| Documents Peer Review                                                                                                    |                                         | • Verified editor re<br>Web of Science Co        | <sup>cords</sup><br>re Collection m    |
|----------------------------------------------------------------------------------------------------|-----------------------------------------|--------------------------------------------------|----------------------------------------|
| 5 Publications from the Web of Science Core<br>Collection                                                                                                    | FECYT CVN                               | <b>4</b><br>H-Index                              | 5<br>Publications in<br>Web of Science |
| <ul> <li>Include publications not indexed in Core Collection (4)</li> <li>Date: newest first ~</li> </ul>                                                                                                    | All Publications ✓<br>✓ <u>1</u> of 1 → | <b>31</b><br>Sum of Times Cited                  | 30<br>Citing Articles                  |
| A call for collaboration: Perception of religious and spiritual<br>leaders on mental health (A Portuguese sample)<br>Freire, Jaclin ; Moleiro, Carla ; (); Freire, Marina<br>Published Jan 2019   Journal of Spirituality in Mental Health | 2<br>Times<br>Cited                     | 0<br>Sum of Times Cited by<br>Patents<br>View of | 0<br>Citing Patents                    |

Indicatorii includ numai
 documentele din Core Collection.
 Aceștia sunt calculați independent
 de abonamentul dvs. instituțional,
 ceea ce înseamnă că toți utilizatorii
 văd aceiași indicatori

(i)

Cu toate acestea, atunci când dați clic pe oricare dintre numerele violet pentru a deschide lista de documente, este posibil să vedeți o listă cu mai puține documente. Acest lucru se datorează faptului că accesul dvs. la documente depinde de abonamentul dvs. Instituționa

 Prin urmare, atunci când generați un raport de citare, parametrii (publicații, număr de citări, hindex) sunt, de asemenea, calculați în funcție de abonamentul dvs.

## Publicații și indicatori

| Documents                                         | Peer Review                                             |                              | Web of Science Core Co | ollection metrics ()                            |                                 |
|---------------------------------------------------|---------------------------------------------------------|------------------------------|------------------------|-------------------------------------------------|---------------------------------|
| Showing 60 out of                                 | 62 publications ind                                     | exed in Web of Sci           | ience                  | 21<br>H-Index                                   | 60<br>Publications              |
| Publications index Show me Well                   | ed in Web of Science (62)<br>b of Science Core Collecti | on publication only (60      | )) (Ì                  | 1,426<br>Sum of Times Cited                     | 985<br>Citing Articles          |
| O Non-indexed publi                               | cations (11)                                            |                              |                        | 6<br>Sum of Times Cited by                      | 5<br>Citing Patents             |
| Numere pe ca<br>deschide lista<br>Este posibil să | are se poate fa<br>de documente<br>á vedeți o list      | ace clic pent<br>ă cu mai pi | ru a<br>uține          | Patents<br>O<br>Sum of Times Cited by<br>Policy | <b>O</b><br>Citing Policy Docum |

documente deoarece accesul dvs. la documente depinde de abonamentul dvs. instituțional.

Afișează o listă de profiluri de cercetător sugerate pe baza domeniilor și a vizualizărilor de profil similare. Coautorii sunt excluși din sugestii. Recomandările privind autorii apar numai pe profilurile cercetătorilor validate.

View citation report

Citing Policy Documents

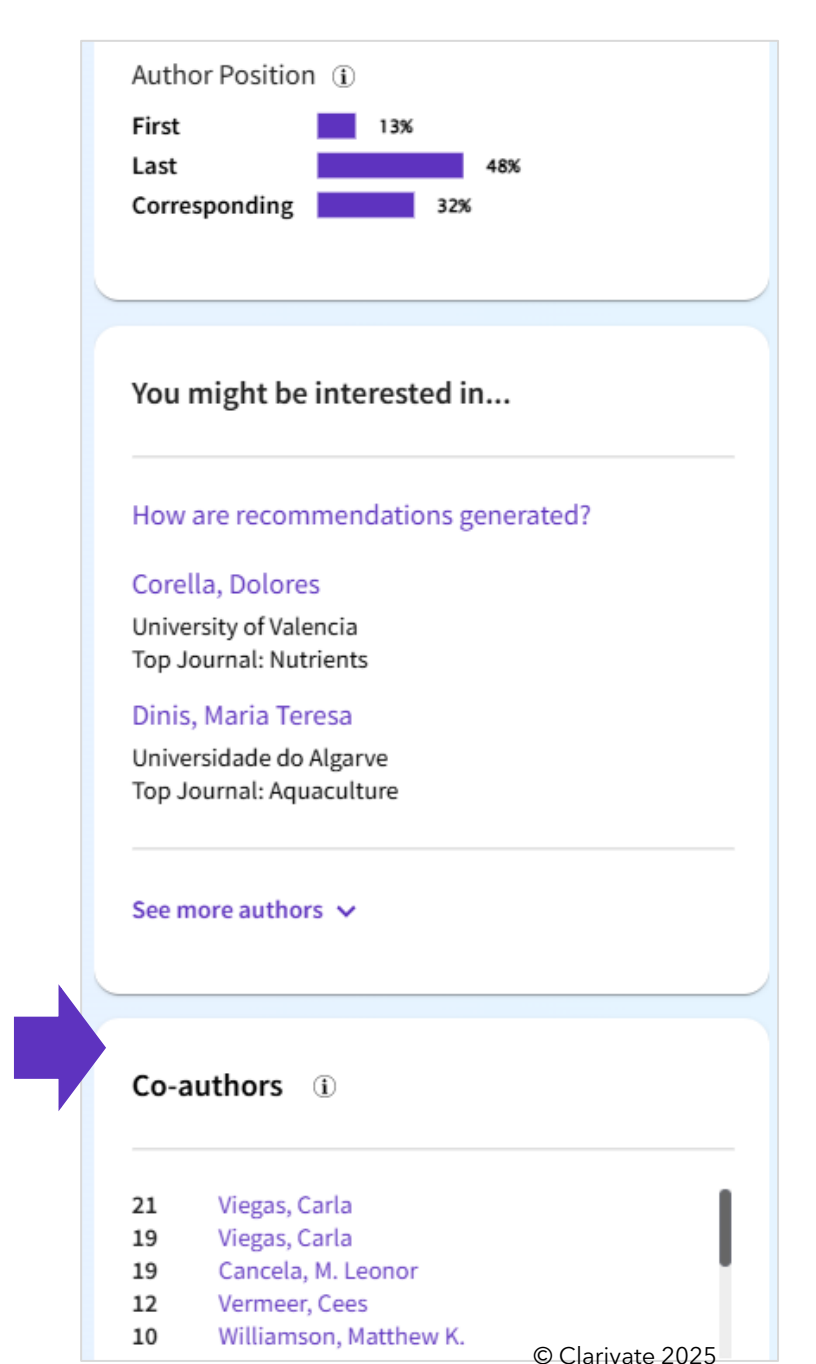

#### Demonstrarea impactului dvs. academic

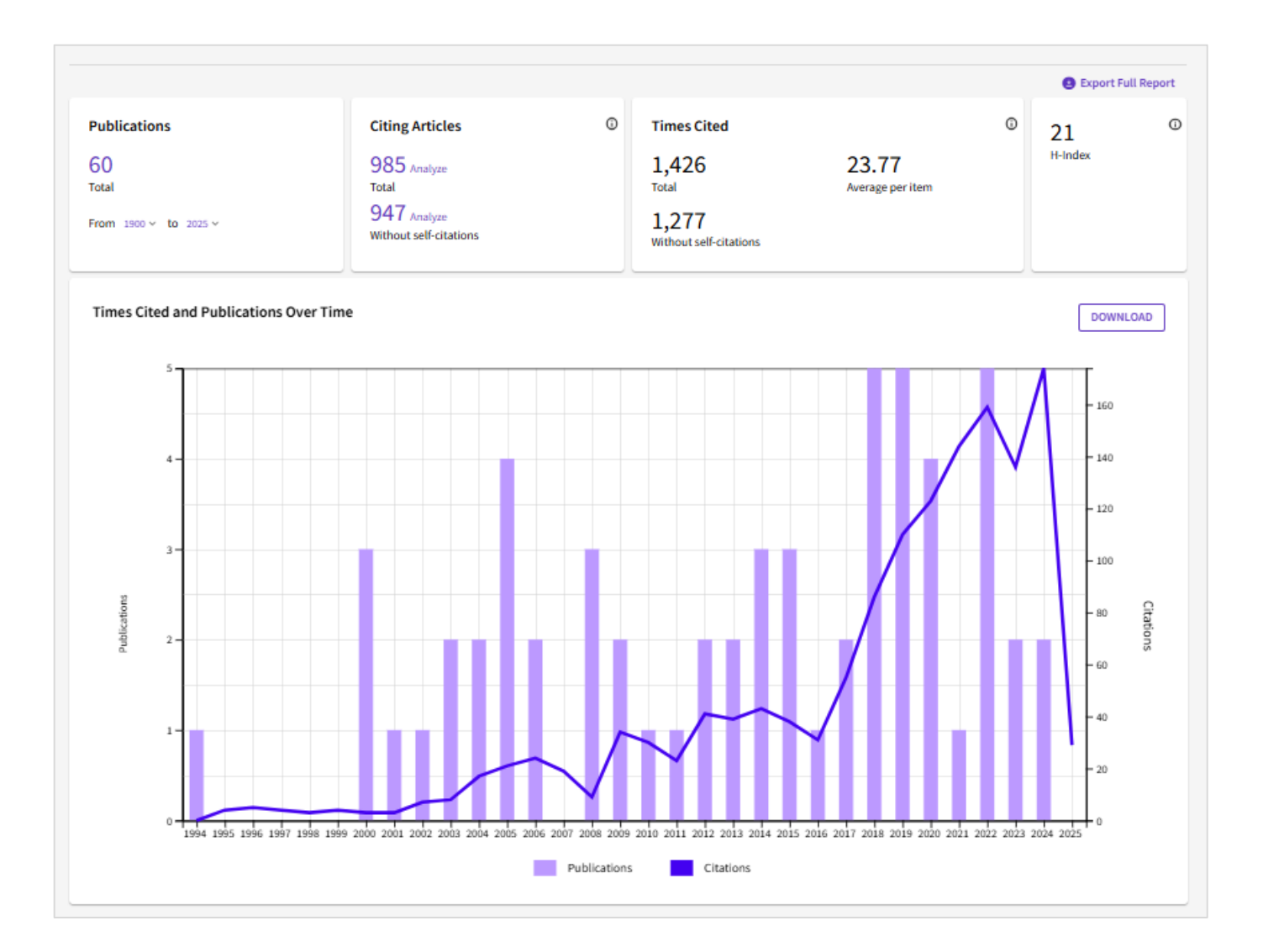

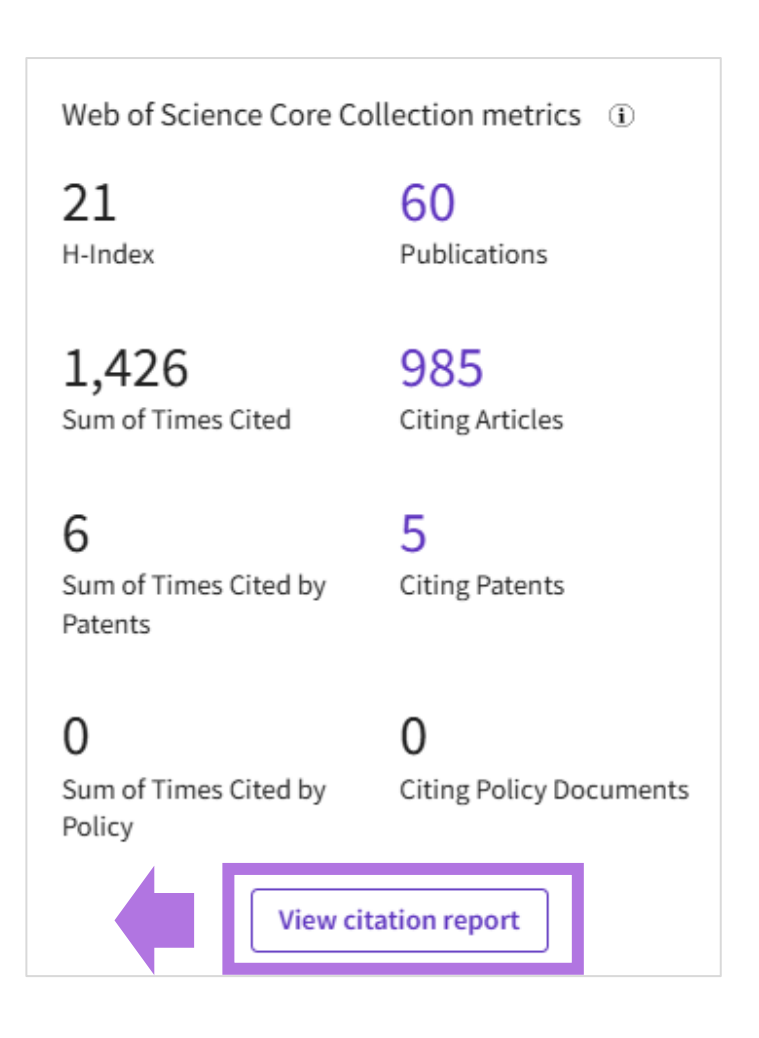

## **Geographic Citation Map**

**Geographic Citation Map** arată distribuția citărilor cercetătorului la nivel mondial.

Aceasta este disponibilă în cadrul panoului de indicatori pentru toate profilurile de cercetător validate.

Harta prezintă un punct de date pentru fiecare instituție distinctă cu un contribuitor la o publicație din Web of Science Core Collection care citează activitatea cercetătorului.

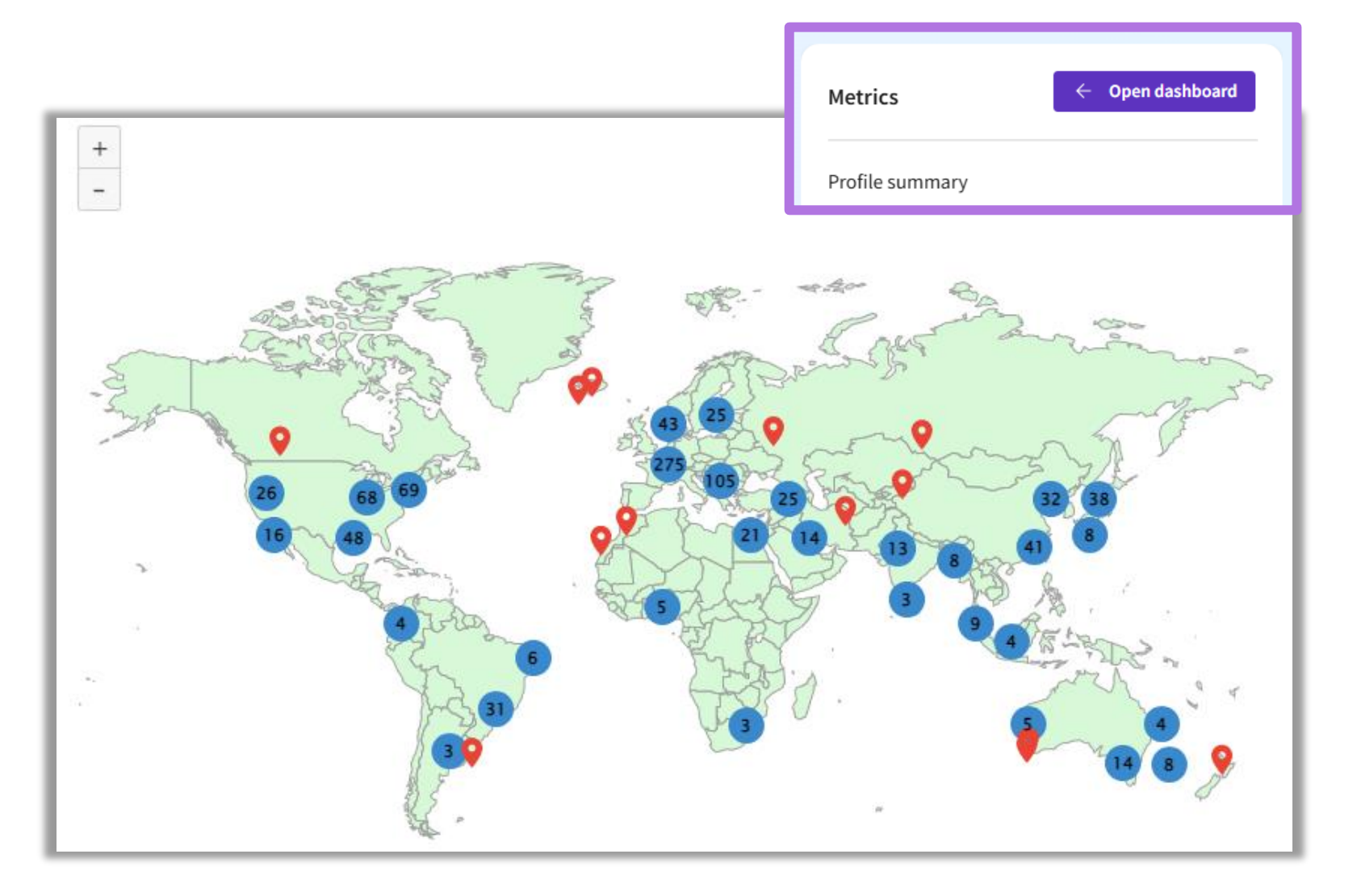

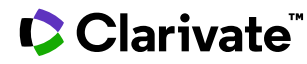

### Peer review și indicatori

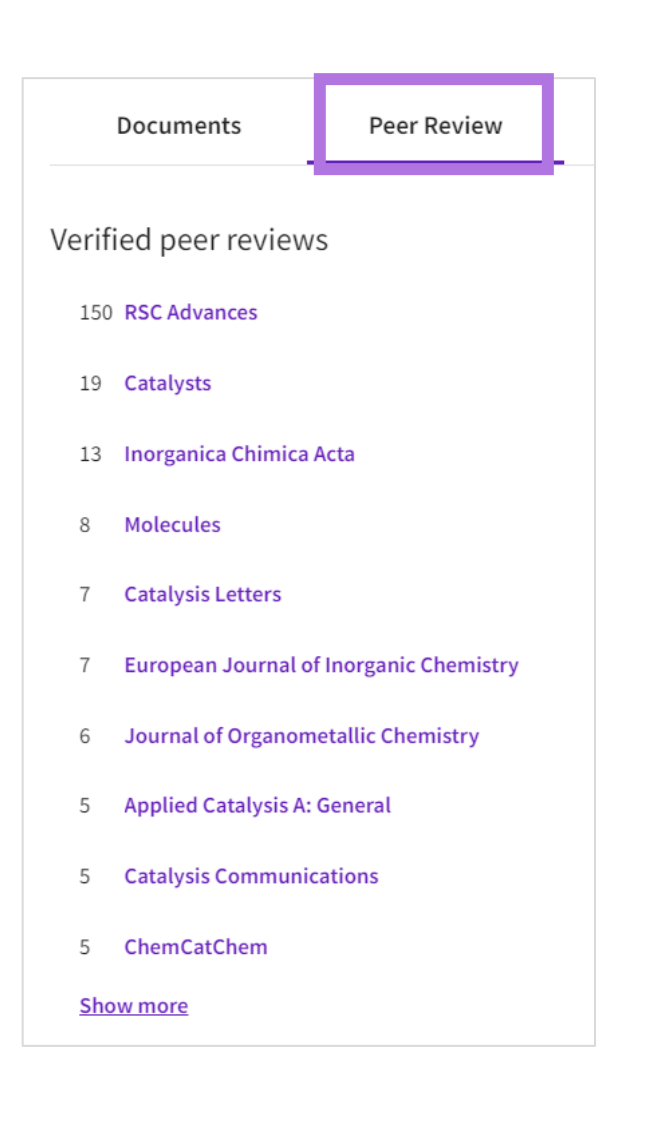

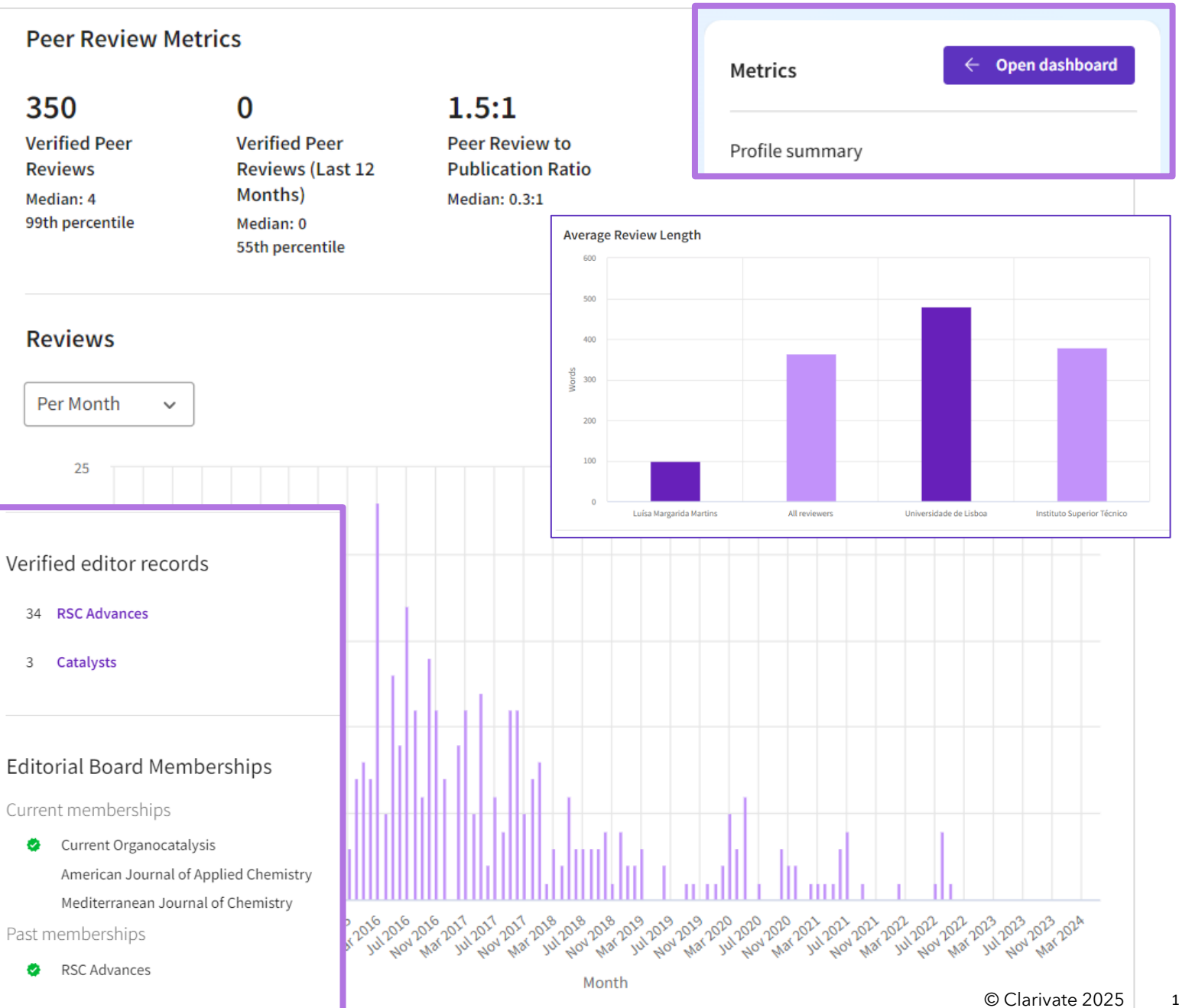

### Distribuirea profilului

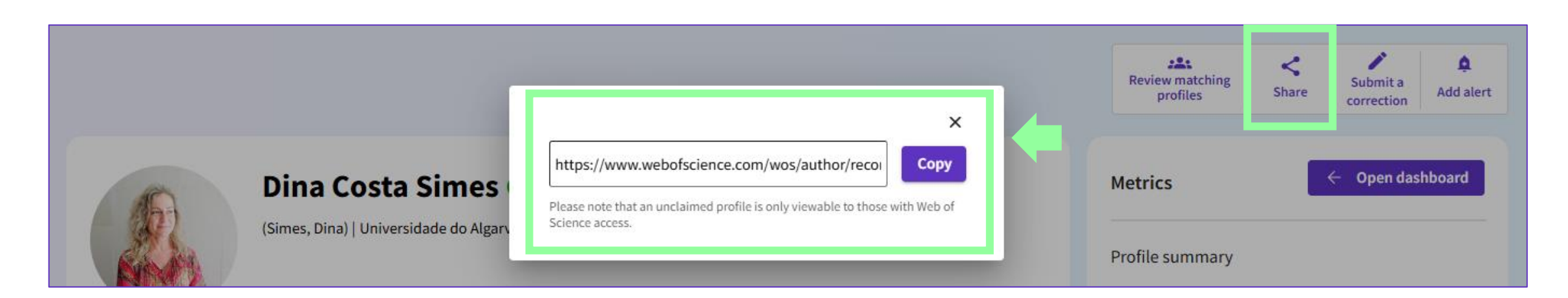

Web of Science Researcher ID este utilizat pentru a vă conecta direct la orice profil folosind formatul : https://www.webofscience.com/wos/author/record/N-2789-2014

#### **Exportul CV-ului**

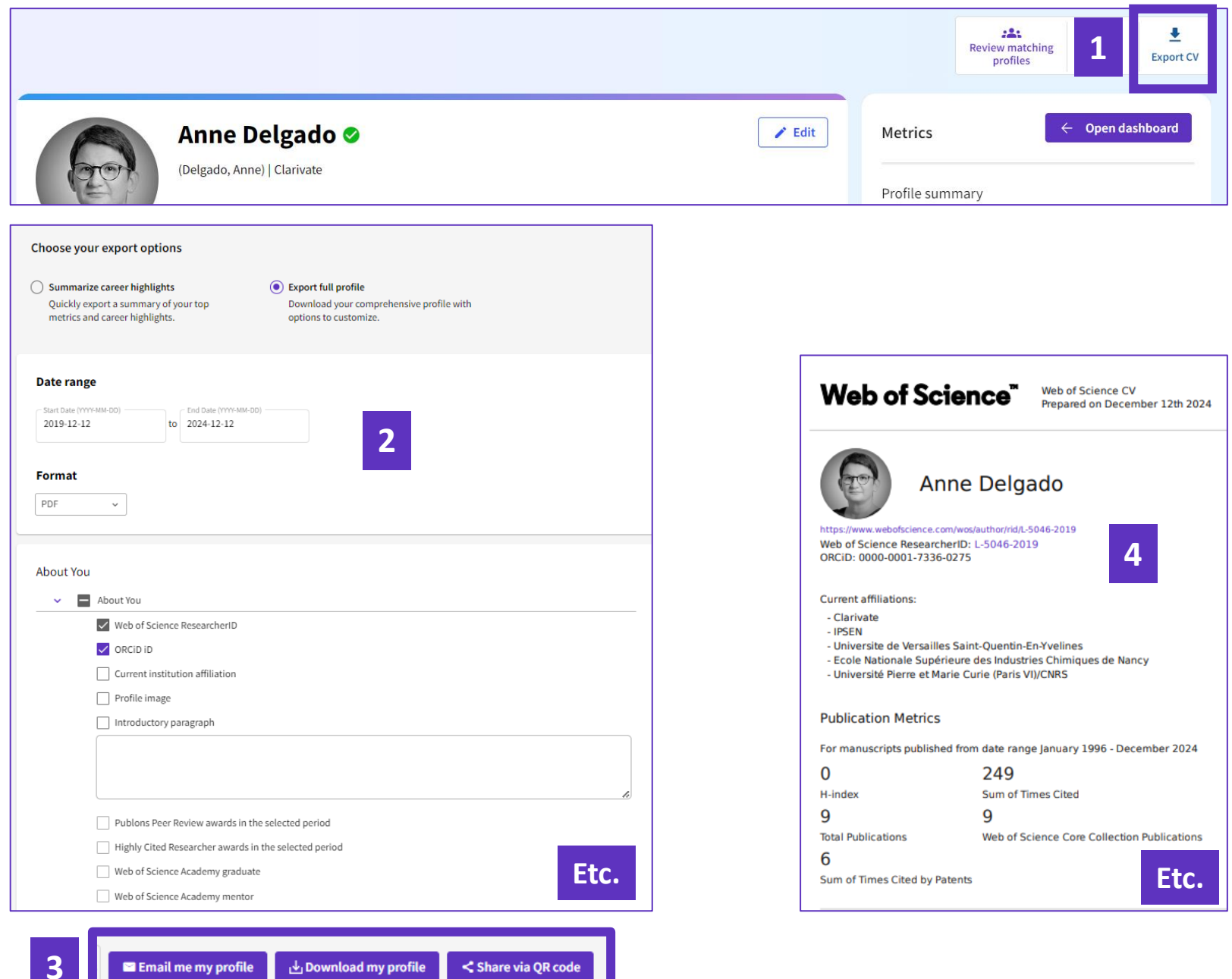

## Exportul unei liste de publicații

Utilizați numerele clickabile pentru a deschide lista

#### Opțiunile de export sunt aceleași ca pentru orice set de rezultate din Core Collection

|                                 |                                    | 60 Documents You may also lik                                         | ie                                                                |                                   |                                                                                        |                     |
|---------------------------------|------------------------------------|-----------------------------------------------------------------------|-------------------------------------------------------------------|-----------------------------------|----------------------------------------------------------------------------------------|---------------------|
| Web of Science Core Co          | ollection metrics ①                |                                                                       |                                                                   |                                   |                                                                                        |                     |
| 21                              | 60                                 | Refine results Export Refine                                          | 0/60 Add To Marked List                                           | Export A                          | Relevance 👻                                                                            | ] < <u>1</u> of 2 > |
| H-Index                         | Publications                       | Search within results                                                 |                                                                   | EndNote online<br>EndNote desktop |                                                                                        |                     |
|                                 |                                    | Quick Filters                                                         | <ul> <li>☐ 1 Mediterranean Diet</li> <li>A Population</li> </ul>  | Add to my researcher profile      | otive Study in a Mediterranean                                                         | 2<br>Citations      |
| 1,426                           | 985                                | □     ■     Review Article     5       □     ●     Open Access     34 | Pinto, E; Viegas, C; (); Simes                                    | Plain text file<br>RefWorks       |                                                                                        | 71                  |
| Sum of Times Cited              | Sum of Times Cited Citing Articles | Enriched Cited References 7                                           | Apr 2024   NUTRIENTS                                              | RIS (other reference software)    |                                                                                        | References          |
| 6                               | 5                                  |                                                                       | The Mediterranean diet (MD)                                       | BibTeX<br>Excel                   | evention and management of chronic inflammatory                                        |                     |
| O<br>Sum of Times Cited by      | Citing Patents                     | Publication Years 🧃 🔺                                                 | diseases (CIDs). Vitamin K, wi<br>factor for CIDs. Estimates of v | Tab delimited file                | ify green vegetables, is also known as a protective scarce, and the associal Show more |                     |
| Patents                         |                                    | Show Final Publication Year                                           | <b>O</b> <sup>5-F-X</sup> Free Full Text from F                   | Printable HTML file<br>InCites    |                                                                                        | Related records ?   |
|                                 |                                    |                                                                       |                                                                   | FECYT CVN                         |                                                                                        |                     |
| 0                               | 0                                  | 2022 5<br>2021 1                                                      | 2 A guide to the use o                                            | Email                             | al resources                                                                           | 4<br>Citations      |
| Sum of Times Cited by<br>Policy | Citing Policy Documents            | 2020 4                                                                | Sabotic, J; Bayram, E; (); Va:<br>Mar-apr 2024   BIOTECHNO        | More Export Options (i            |                                                                                        | 364                 |
|                                 |                                    | See all >                                                             | Bioassays are the main tool t                                     |                                   | us their selection and quality are critical for                                        | References          |

## Analiza publicațiilor unui cercetător

Clarivate<sup>™</sup>

| Web of Science Core Co                 | ollection metrics (1)      | 35 results from the Web of Science Core Collection for:                                       |                                                           |                                                              |                                                                                                    |  |  |  |
|----------------------------------------|----------------------------|-----------------------------------------------------------------------------------------------|-----------------------------------------------------------|--------------------------------------------------------------|----------------------------------------------------------------------------------------------------|--|--|--|
| 21<br>H-Index 1                        | 35<br>Publications         | 🛎 Grande-Perez, Ana (Author)                                                                  |                                                           |                                                              |                                                                                                    |  |  |  |
| 1,318<br>Sum of Times Cited            | 985<br>Citing Articles     |                                                                                               |                                                           |                                                              |                                                                                                    |  |  |  |
| 15<br>Sum of Times Cited by<br>Patents | 9<br>Citing Patents        |                                                                                               |                                                           |                                                              |                                                                                                    |  |  |  |
| 27<br>CONSEJO SUPERIOR DE I<br>CSIC    | NVESTIGACIONES CIENTIFICAS | 15<br>CSIC CENTRO DE BIOLOGIA MOLECULAR<br>SEVERO OCHOA CBM                                   | 9<br>CIBER CENTRO DE<br>INVESTIGACION<br>BIOMEDICA EN RED | 8<br>CIBEREHD                                                | 5<br>CEDARS<br>SINAI<br>MEDICAL<br>CENTER<br>SINAI<br>CENTER<br>STACION<br>ESTACION<br>ESTACION<br>EXPERIMENT<br>LA MAYORA<br>EELM |  |  |  |
|                                        |                            | 13<br>CSIC UMA INSTITUTO DE<br>HORTOFRUTICULTURA SUBTROPICAL Y<br>MEDITERRANEA LA MAYORA IHSM | 5<br>UNIVERSIDADE DE<br>SANTIAGO DE<br>COMPOSTELA         | 4<br>CENTRE NATIONAL<br>DE LA RECHERCHE<br>SCIENTIFIQUE CNRS | 2 2 2 2 CSIC<br>AUTONON<br>UNIVERSI<br>OF<br>BARCELOI EPIDEMIO INTA                                                                |  |  |  |
| 23<br>UNIVERSIDAD DE MALAGA            |                            |                                                                                               | 5<br>UNIVERSITY OF<br>CALIFORNIA LOS<br>ANGELES           | 3<br>UNIVERSITE PARIS<br>SACLAY                              | 2<br>CSIC<br>CENTRO<br>NACIONAI<br>DE<br>CENTRO<br>SCHOOL<br>SCHOOL<br>SALUD                                                       |  |  |  |
|                                        |                            | 10<br>AUTONOMOUS UNIVERSITY OF MADRID                                                         | 5<br>UNIVERSITY OF<br>CALIFORNIA SYSTEM                   | UNIVERSITY OF<br>AMSTERDAM                                   | 2<br>JULIUS KUHN LUND<br>UNIVER:                                                                                                   |  |  |  |
|                                        |                            |                                                                                               |                                                           | UNIVERSITY OF<br>MANCHESTER                                  | 2<br>KING S COLLEGE                                                                                                    |  |  |  |

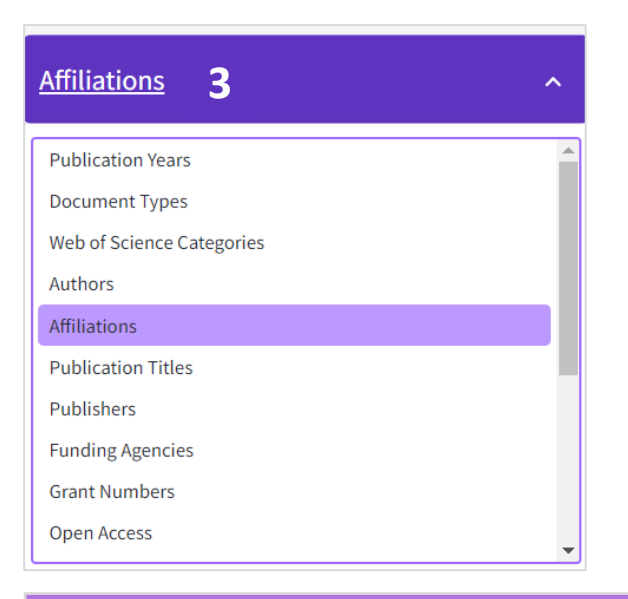

Alegeți din lista derulantă modul în care doriți să analizați aceste documente:

- Cu ce instituții colaborează autorul?
- Unde publică acest autor cel mai des?
- Cine sunt coautorii cei mai frecvenți?

22

## Analiza articolelor care citează publicațiile

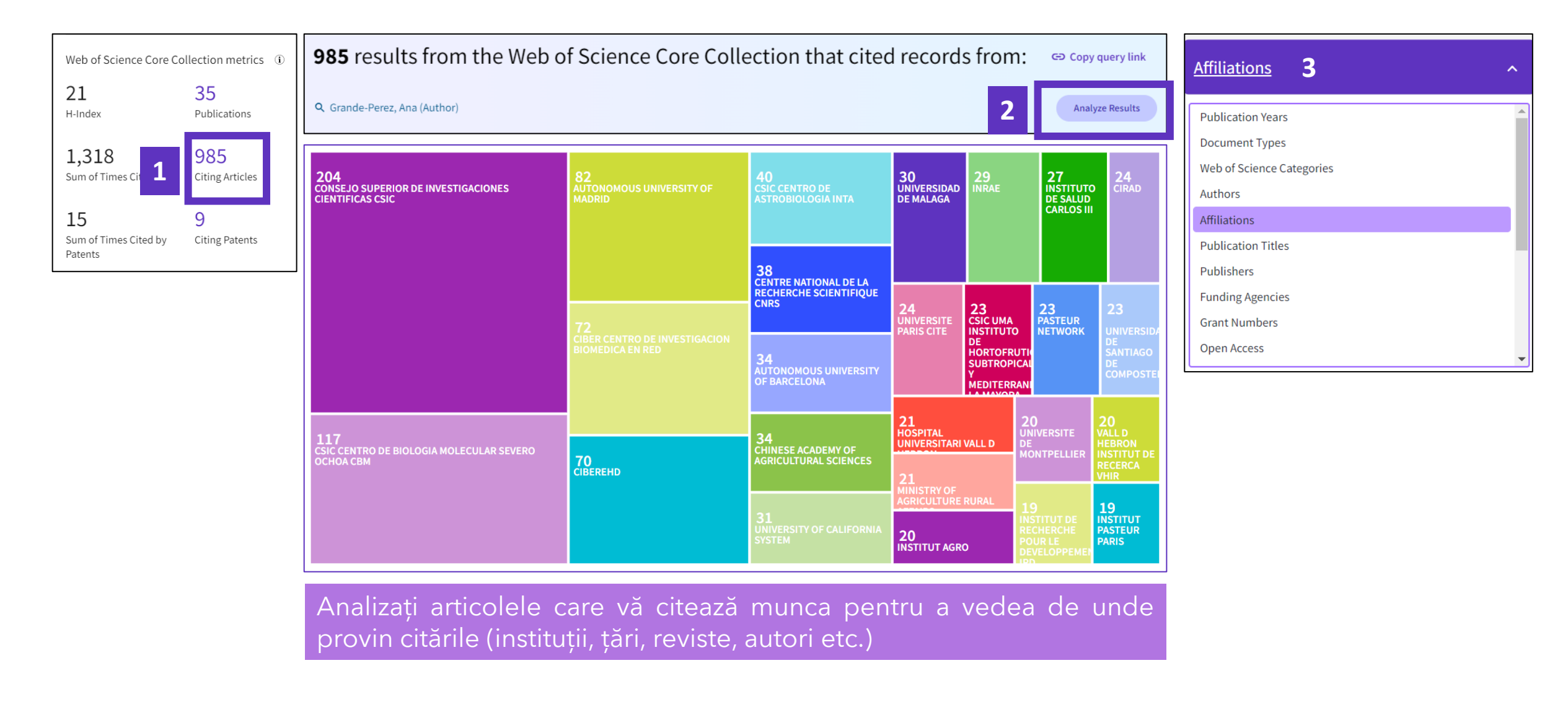

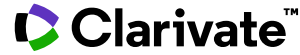

## InCites | Researcher Report

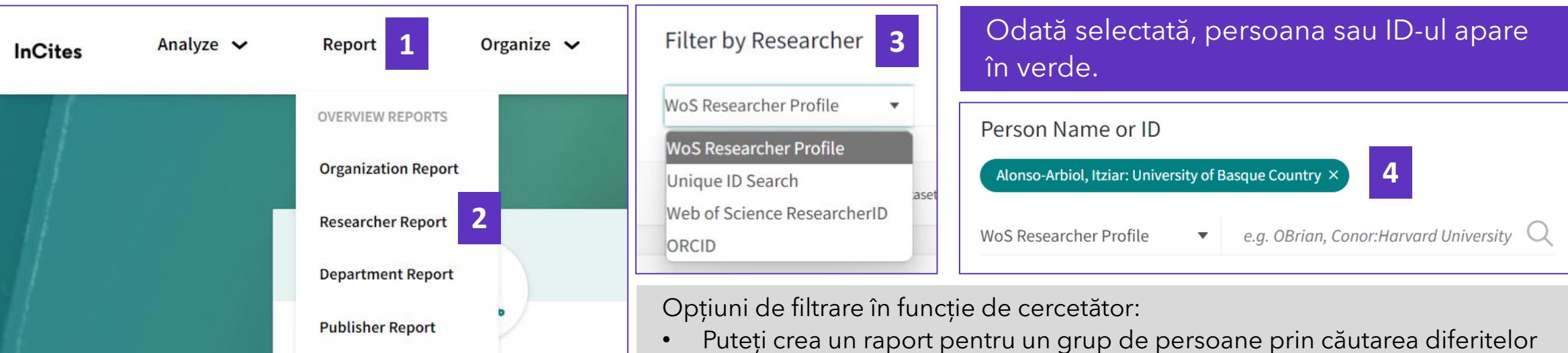

- nume sau ID-uri.
- "Unique ID Search" permite copierea unei liste de ID-uri mixte (Web of Science ResearcherID și ORCID)

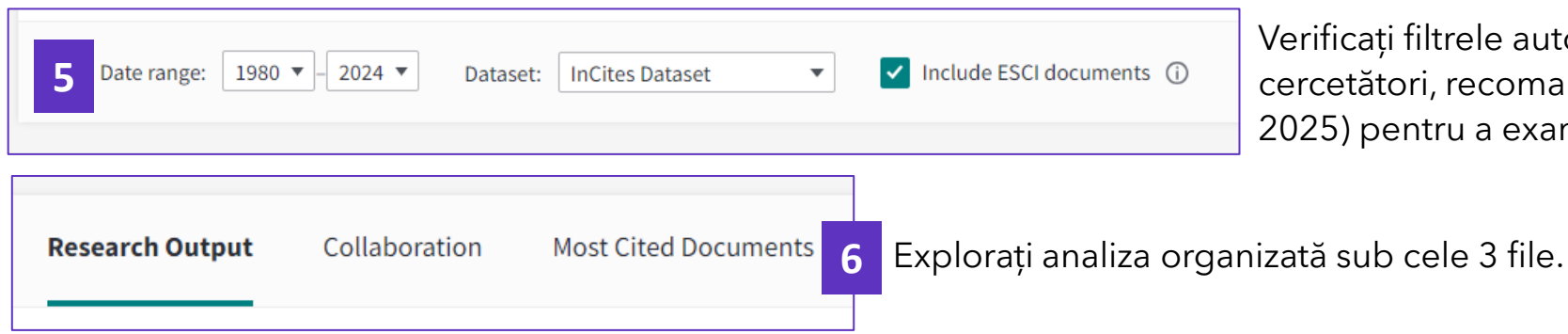

Verificați filtrele automate aplicate raportului. Pentru cercetători, recomandăm analizarea tuturor anilor (1980-2025) pentru a examina rezultatele întregii lor cariere.

## **InCites** | Researcher Report

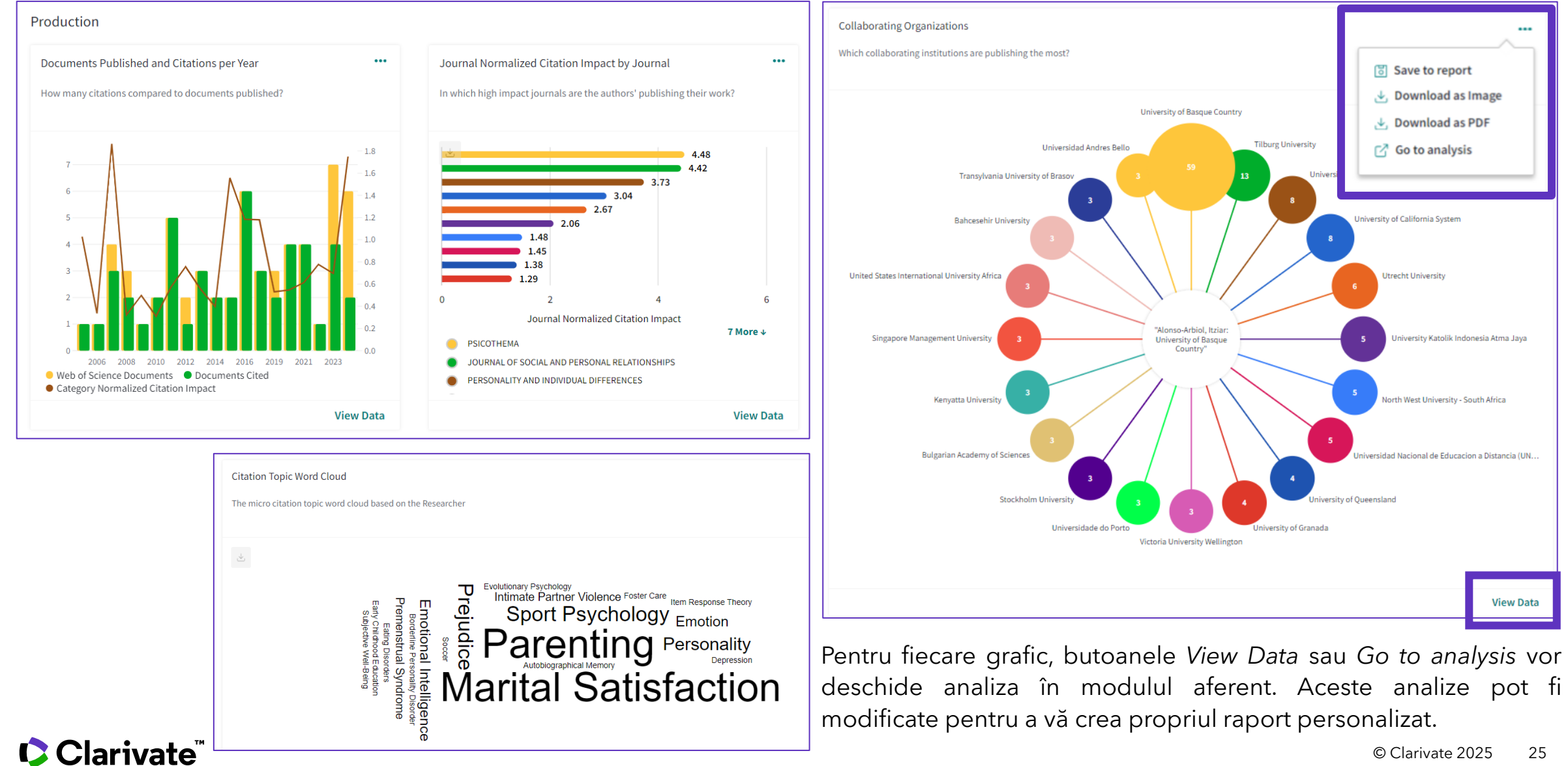

© Clarivate 2025 25

## InCites | Researcher Report

| Web of Science Core Collection metrics       |                            |  |  |  |  |
|----------------------------------------------|----------------------------|--|--|--|--|
| 19<br>H-Index                                | 61<br>Publications         |  |  |  |  |
| 1,086<br>Sum of Times Cited                  | 981<br>Citing Articles     |  |  |  |  |
| <b>O</b><br>Sum of Times Cited by<br>Patents | <b>O</b><br>Citing Patents |  |  |  |  |

| Dataset                                                                                                | Person Name or ID<br>Alonso-Arbiol, Itziar: University of Basque Country ×                                                                               |  |                        |  |  |  |  |
|----------------------------------------------------------------------------------------------------|----------------------------------------------------------------------------------------------------|--|------------------------|--|--|--|--|
| InCites Dataset 🔹                                                                                      | WoS Researcher Profile <ul> <li>e.g. OBrian, Conor:Harvard University</li> <li>Q</li> </ul> <ul> <li>Anti-Anti-Anti-Anti-Anti-Anti-Anti-Anti-</li></ul>  |  |                        |  |  |  |  |
| ✓ Include ESCI documents (i)                                                                           | Date range:       1980 •       2024 •       Dataset:       Include ESCI documents         Research Output       Collaboration       Most Cited Documents |  |                        |  |  |  |  |
| Publication Date                                                                                       | Overview                                                                                                    |  | Times Cited            |  |  |  |  |
| Last 5 complete years (2020-2024) 🔹                                                                    | 18                                                                                                    |  | 1,071                  |  |  |  |  |
| InCites dataset updated Jan 31, 2025. Includes Web of<br>Science content indexed through Dec 31, 2024. | Documents Published                                                                                                    |  | % Documents in top 10% |  |  |  |  |

- InCites este actualizat o dată pe lună, în timp ce Web of Science este actualizat în fiecare zi.
- Diferența se datorează modificărilor recente ale profilului (lucrări adăugate sau o corecție)

#### Clarivate

## InCites | Modulul Researcher

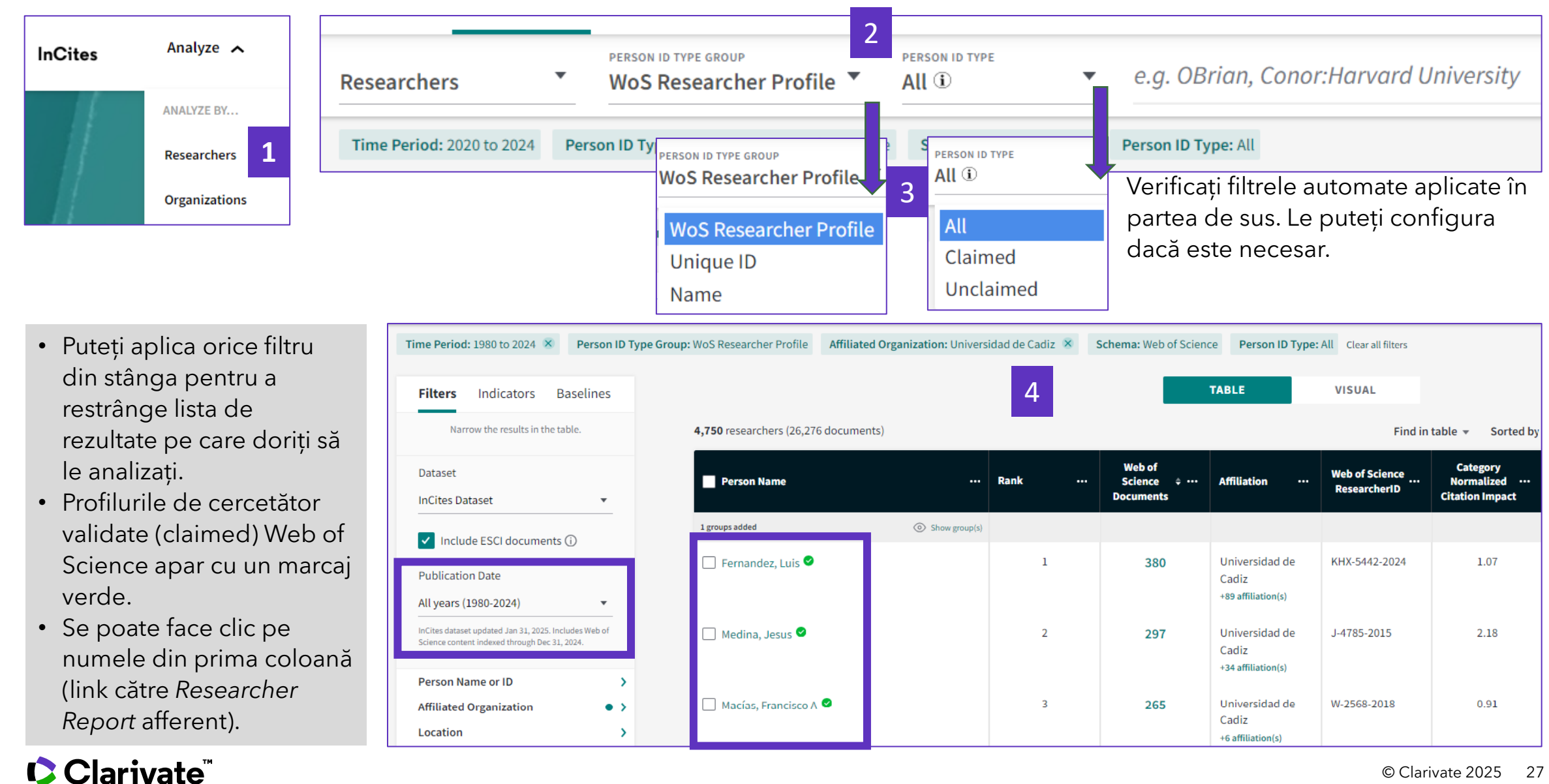

### InCites | Analiza impactului cercetătorilor

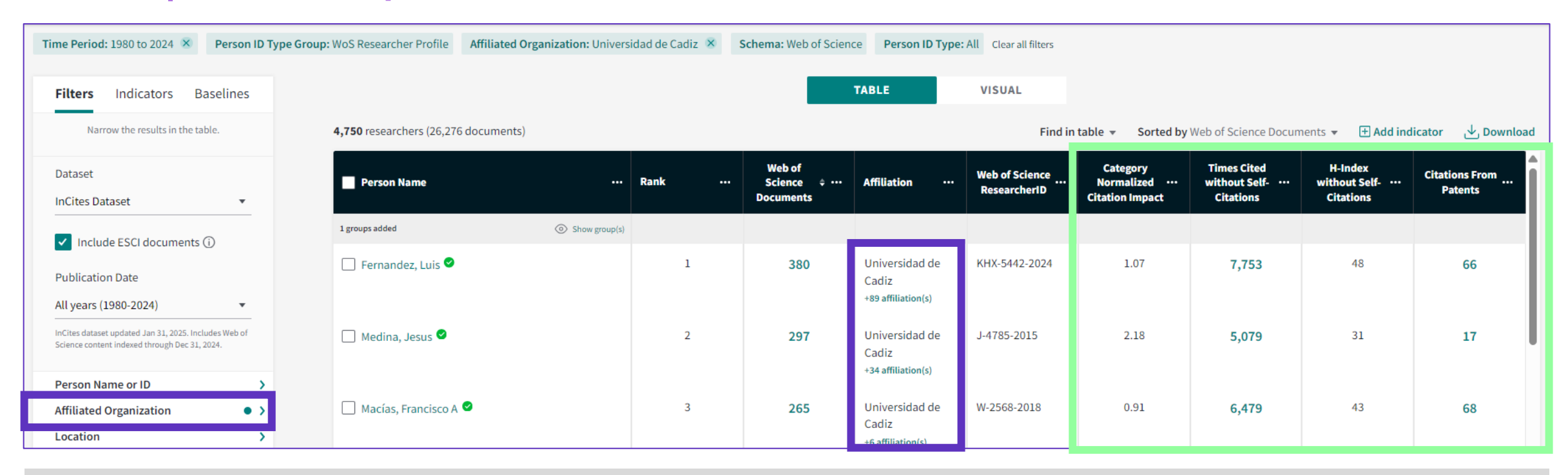

Filtrare după **Affiliated Organization** > utilizează afilierea cercetătorului în cea mai recentă lucrare publicată. Dați clic pe "+n affiliations" în tabel pentru a vedea întreaga listă de afilieri asociate publicațiilor lor InCites afisează doar afilierile unificate în Web of Science. Dacă nu este vorba de o organizație unificată, InCites va returna N/A.

- Există o gamă largă de indicatori pe care îi puteți selecta pentru analiză.
- Când selectați "WoS Researcher profile", tabelul conține 3 indicatori noi: Times Cited without self-citation, H-index without self-citation, Citations from patents.

## InCites | Indicatori pentru lucrări individuale

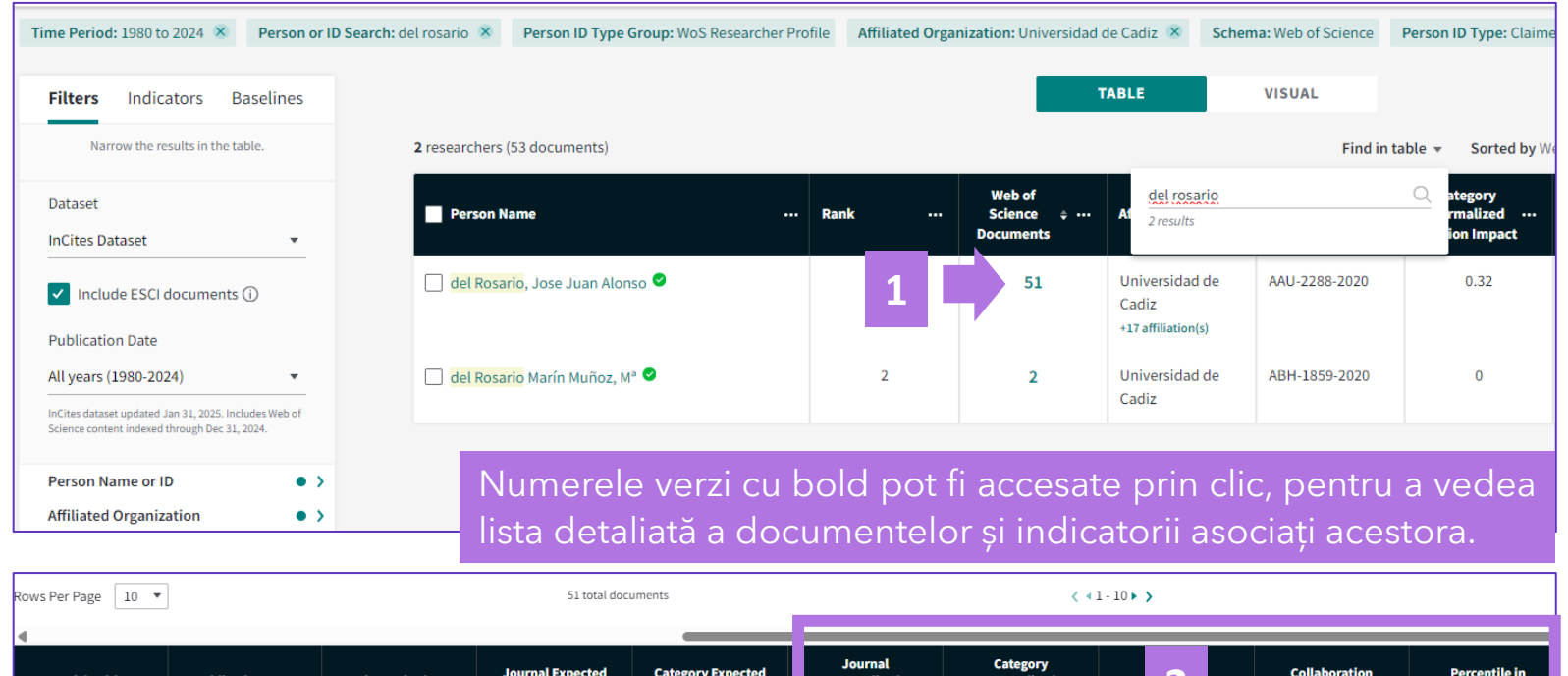

| Article Title                                             | Publication Date | Times Cited 🕈 | Journal Expected<br>Citations | Category Expected<br>Citations | Journal<br>Normalized<br>Citation Impact | Category<br>Normalized<br>Citation Impact | < <b>2</b> ' | Collaboration<br>Type | Percentile in<br>Subject Area |
|-----------------------------------------------------------|------------------|---------------|-------------------------------|--------------------------------|------------------------------------------|-------------------------------------------|--------------|-----------------------|-------------------------------|
| Water level<br>fluctuations derived<br>from ENVISAT Radar | 2008             | 83            | 122.65                        | 48.15                          | 0.68                                     | 1.72                                      | 2.13         | Domestic - Single     | 84.75                         |
| Altimeter (RA-2) and<br>in-situ                           | 3                |               |                               |                                |                                          |                                           |              |                       |                               |

- În înregistrările documentelor Web of Science, puteți vizualiza 3 indicatori InCites (Percentiles, CNCI și JNCI).
- Este posibil ca lucrările recente să nu aibă încă indicatori.

#### Clarivate

| How does this document's citation performance compare to peers? 5                                                                                  |                                                                                                    |  |  |  |  |  |  |
|----------------------------------------------------------------------------------------------------|----------------------------------------------------------------------------------------------------|--|--|--|--|--|--|
| ← Open compar                                                                                                    | ison metrics panel New                                                                                   |  |  |  |  |  |  |
| Data is from InCite                                                                                                    | s Benchmarking & Analytics                                                                               |  |  |  |  |  |  |
| 83 Citations<br>How does this document's c<br>Data from InCites Benchmarking & Analytic<br>In the category<br>Percentile in subject area<br>84, 75 | itation performance compare to peers?                                                                    |  |  |  |  |  |  |
| ° 25                                                                                                    | 50 75 100<br>Percentile in subject area                                                                  |  |  |  |  |  |  |
| Category Normalized Citation Impact<br>1.72 A Above average                                                                                        | Category Normalized Citation Impact (CNCI) is th<br>If the ratio is above 1, then the document's citatic |  |  |  |  |  |  |
| Category expected citations 48.15                                                                                                    | The expected number of citations calculated from other items of the sa                                   |  |  |  |  |  |  |
| In the journal                                                                                                    |                                                                                                    |  |  |  |  |  |  |
| Journal Normalized Citation Impact<br>0.68 V Below<br>everage                                                                                      | Journal Normalized Citation Impact (JNCI) is the<br>the ratio is above 1, then the document's citation   |  |  |  |  |  |  |
| Journal expected citations                                                                                                    | The expected number of citations calculated from other items of the s                                    |  |  |  |  |  |  |
| For more information on citation performa                                                                                                    | nce metrics, view the InCites help file.                                                                 |  |  |  |  |  |  |

## Verificarea quartilelor revistelor în <u>Web of Science</u>\*

| 38,271 Documents You may als                                                                                                    | so like                                                                                                    | Analyze Results                        |                                                    |                   |
|----------------------------------------------------------------------------------------------------|----------------------------------------------------------------------------------------------------|----------------------------------------|----------------------------------------------------|-------------------|
| Refine results     Export Refine       Search within results                                                                                                    | □ 0/38,271 Add To Marked List Export ~                                                                                                    | ← Journal inform                       | nation                                             | ×                 |
| Quick Filters <ul> <li></li></ul>                                                                                                    | the National Independent Fiscal Institutions (IFIs)? Daianu, D Jun 2023   ROMANIAN JOURNAL OF EUROPEAN AFFAIRS ▲ 23 (1), pp.5-17 The Euro View Journal Impact Ins for a reform of the Euro | ROMANIAN JOURN                         | <b>AL OF EUROPEAN AFFAIR</b><br>OPEAN INST ROMANIA | S                 |
| □       ①       Open Access       24,899         □       ■       Associated Data       76         □       ■       Enriched Cited References       15,705         □       ■       Open publisher-invited reviews       52 | Search within Web of Science                                                                                                    | Journal Impact Factor "<br>0.7<br>2023 | M<br><b>0.5</b><br>Five Year                       |                   |
| • În pagina de rezultate (s                                                                                                    | sau într-o înregistrare individuală), dați clic<br>geți opțiunea, View Journal Impact"                                                                                                    | JCR Category                           | Category Rank                                      | Category Quartile |
| <ul> <li>Sunt afişaţi cei mai rece</li> </ul>                                                                                                    | nți indicatori JCR.                                                                                                    | INTERNATIONAL RELATION                 | DNS 112/166                                        | Q3                |
| <ul> <li>Pentru mai mulți indicat<br/>more" și să accesați plat</li> </ul>                                                                                                    | ori sau date istorice, puteți da clic pe "Learn<br>forma Journal Citation Reports.                                                                                                    | Source: Journal Citation               | n Reports 2023. Learn more 🗹                       |                   |

## Verificarea quartilelor revistelor în Journal Citation Reports\*

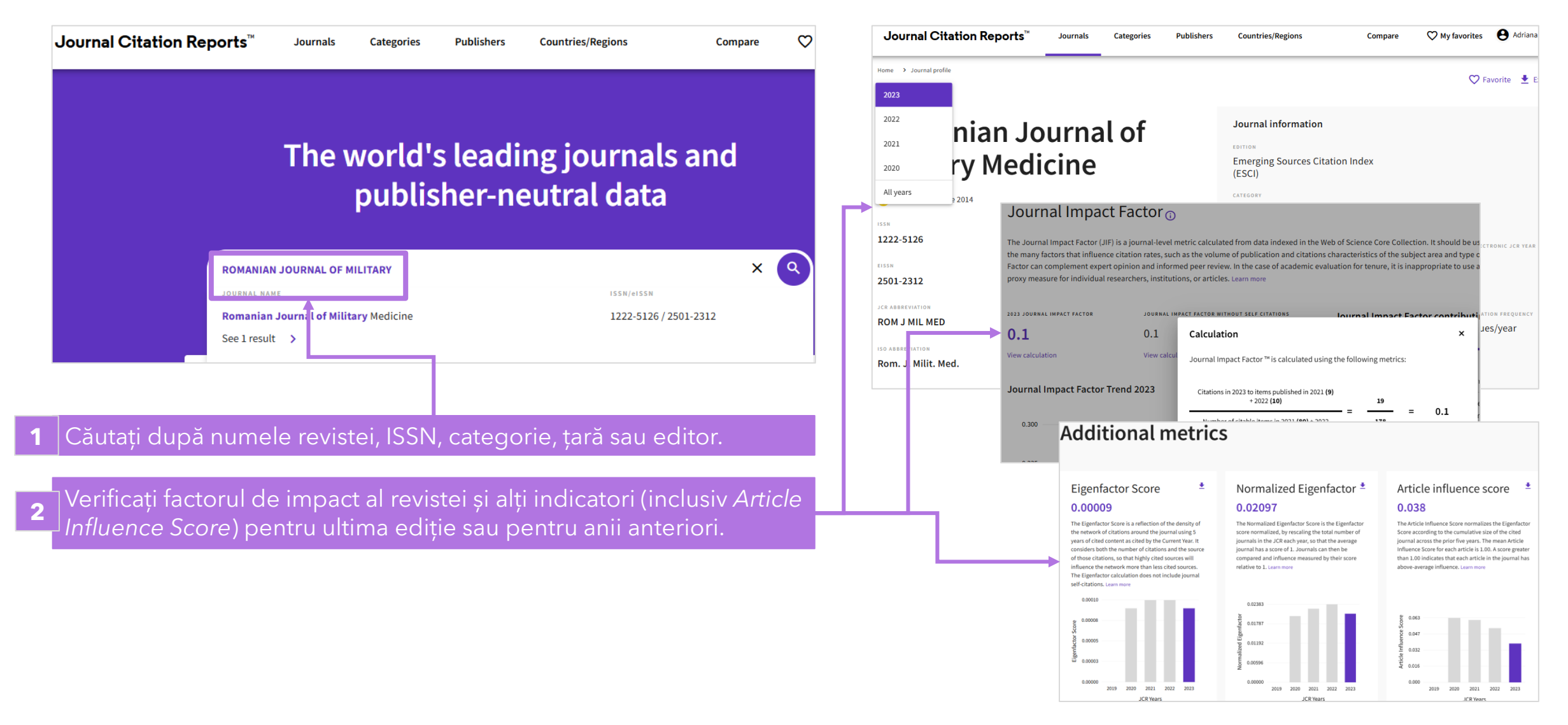

#### 

\* Quartile calculate pe baza factorului de impact al revistei (Journal Impact Factor-JIF)

## Verificarea quartilelor revistelor în InCites\*

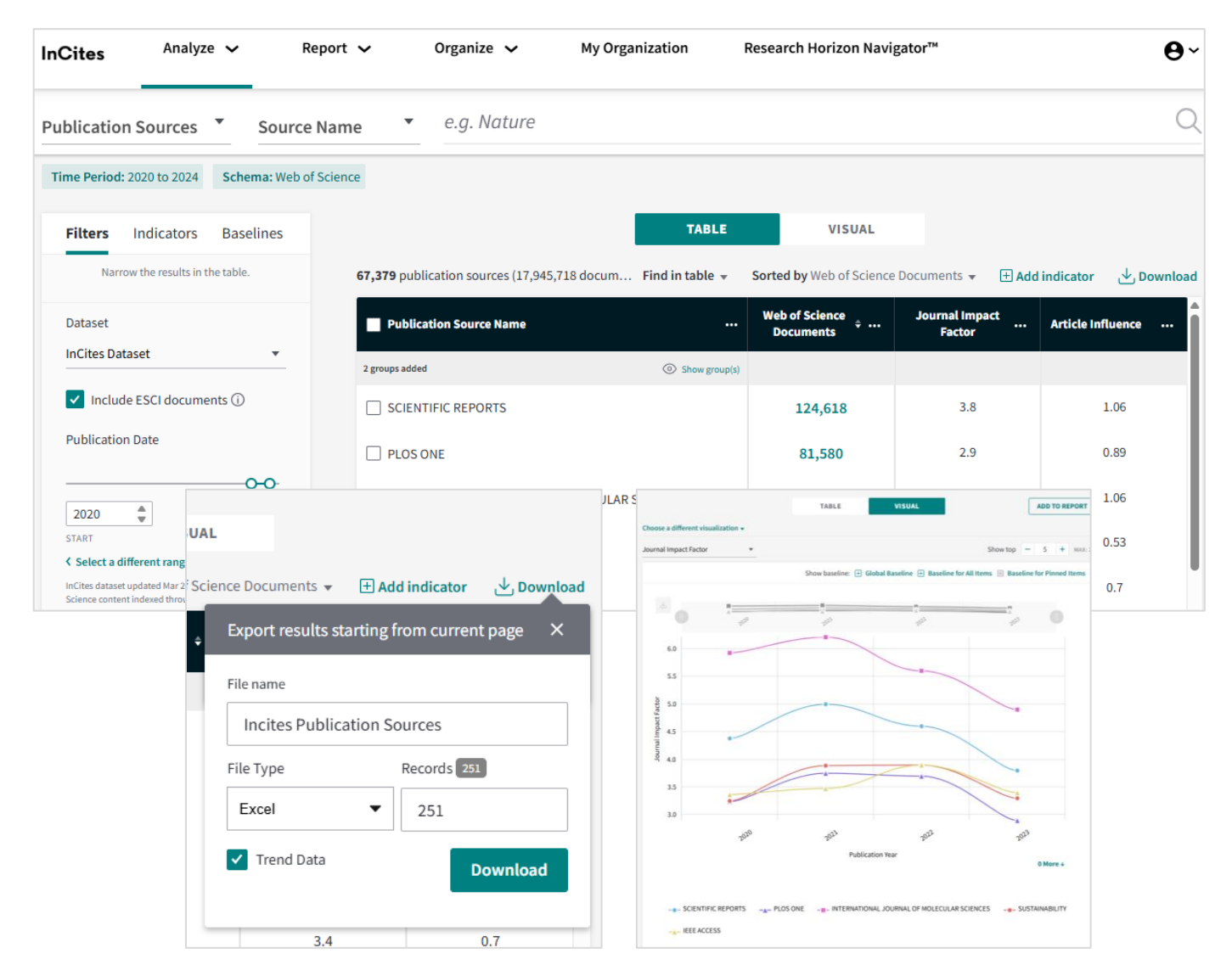

- Verificați indicatorii revistelor utilizând modulul *Publication Sources*.
- Filtrați după numele revistei (revistelor), editor, țară, instituție, categorie etc.
- Adăugați indicatorii în tabel (utilizând opțiunea Add Indicator).
- Rezultatele arată cei mai recenți indicatori JCR. Pentru date istorice:
  - Descărcați tabelul utilizând opțiunea "Trend Data"
  - Generați un Trend Graph.

#### 

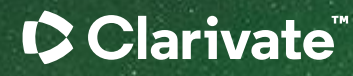

## Vă mulțumesc

Adriana Filip Senior Manager, Customer Success Consulting Adriana.Filip@clarivate.com

#### About Clarivate

Clarivate is the leading global information services provider. We connect people and organizations to intelligence they can trust to transform their perspective, their work and our world. Our subscription and technology-based solutions are coupled with deep domain expertise and cover the areas of Academia & Government, Life Sciences & Healthcare and Intellectual Property. For more information, please visit <u>clarivate.com</u>

#### © 2023 Clarivate

Clarivate and its logo, as well as all other trademarks used herein are trademarks of their respective owners and used under license.